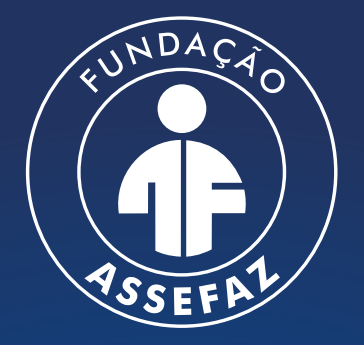

Fundação Assistencial dos Servidores do Ministério da Fazenda

## MANUAL DE IMPRESSÃO DE **CARTEIRINHA VIRTUAL DO BENEFICIÁRIO**

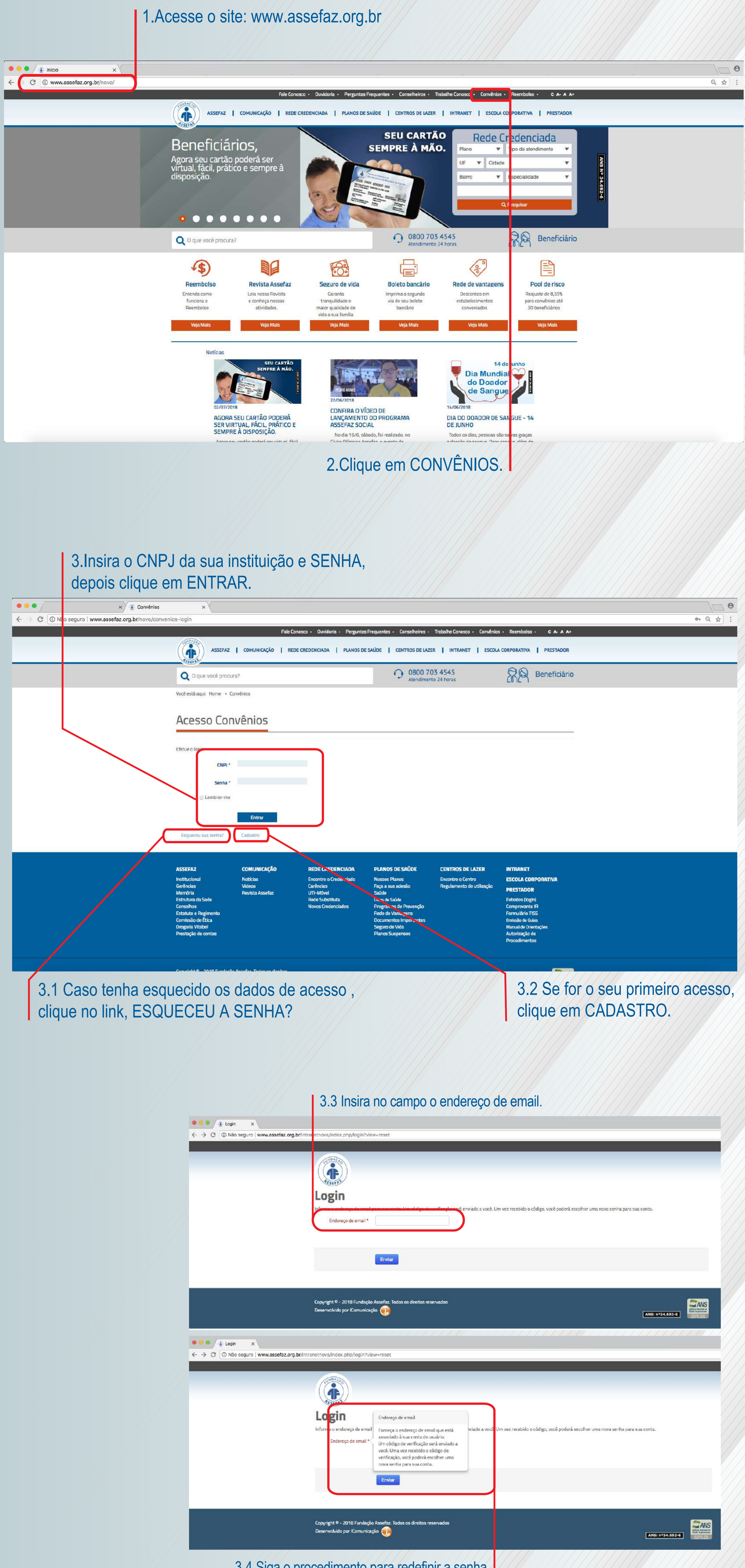

3.4 Siga o procedimento para redefinir a senha.

4. Acesse a página que contém a tabela com dados dos beneficiários do convênio. Pressione então as teclas CONTROL F, para abrir a Barra de localização do navegador

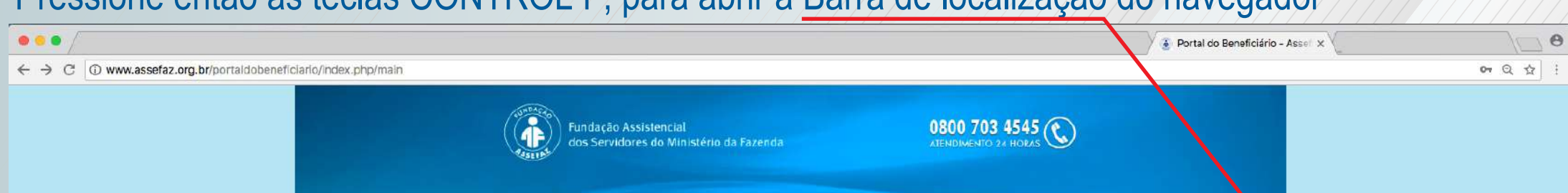

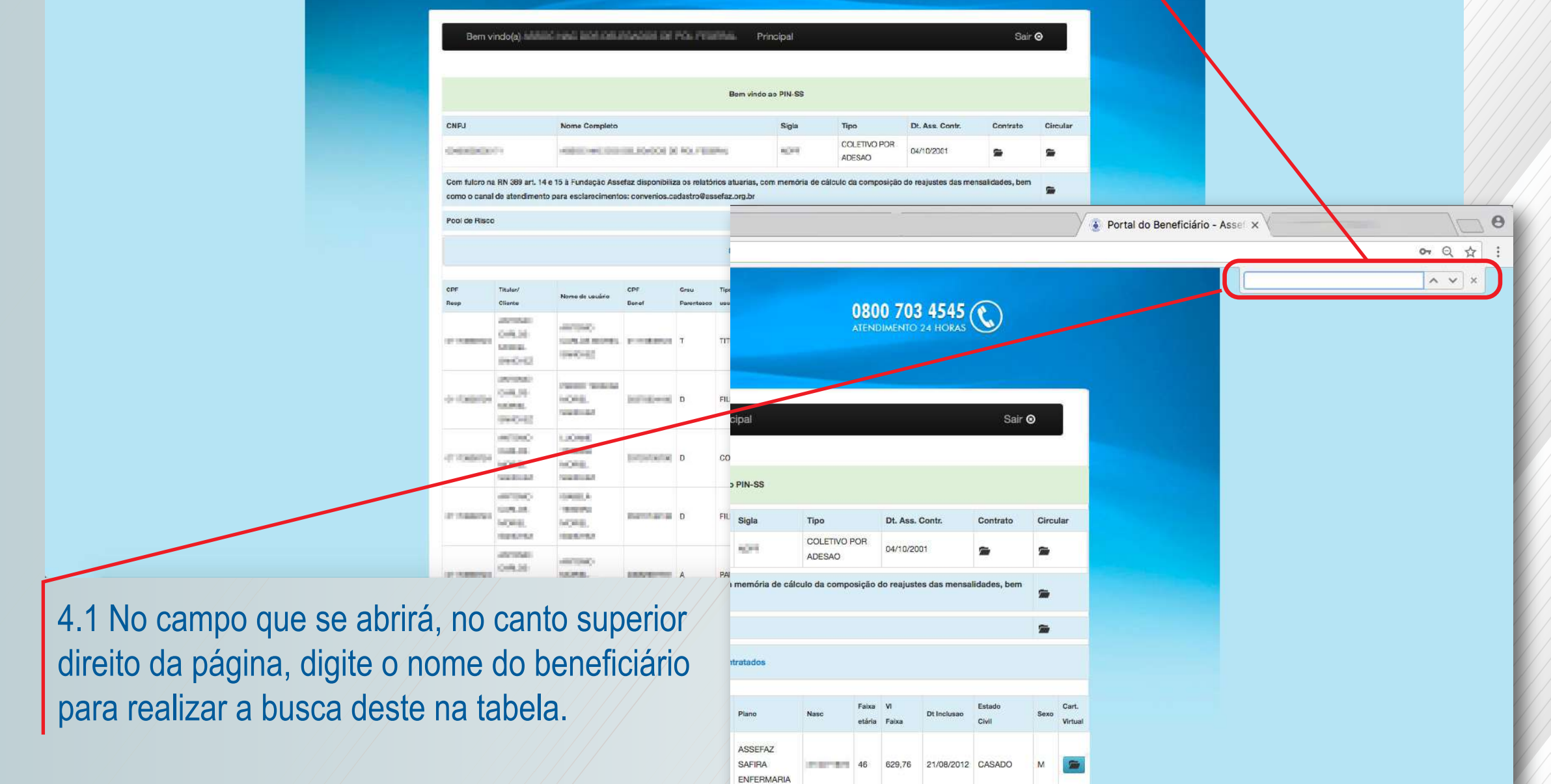

5. Após localizar o registro desejado na tabela, clique no ícone à direita do nome do beneficiário para acessar os dados relativos a este e, caso haja, a seus dependentes.

| ··· Y                                                          |                                                  |                                                                                                    |                  |   |                    |                                  |                 |    |          |            |          |   |  | Portal do Beneficiário - Asso: × |
|----------------------------------------------------------------|--------------------------------------------------|----------------------------------------------------------------------------------------------------|------------------|---|--------------------|----------------------------------|-----------------|----|----------|------------|----------|---|--|----------------------------------|
| ← → C ① www.assefaz.org.br/portaldobeneficiario/index.php/main |                                                  |                                                                                                    |                  |   |                    |                                  |                 |    |          |            |          |   |  | on Q ☆ :                         |
|                                                                | w new way                                        | name andre<br>Darling-                                                                                                    | security         | т | TITULAR            | ASSEFAZ<br>SAFIRA<br>APARTAMENTO | on the state of | 63 | 2.024,93 | 22/05/2012 | CASADO   | м |  | XVX                              |
|                                                                | a (1998), (1998)<br>(1999), (1998)               | General Months                                                                                                    |                  | D | FILHO (A)          | ASSEFAZ<br>SAFIRA<br>APARTAMENTO | 140004          | 8  | 337,78   | 22/05/2012 | SOLTEIRO | м |  |                                  |
|                                                                | er (1985, 504)<br>1987/10                        | month N<br>Garana                                                                                                    | Man-man-st       | D | FILHO (A)          | ASSEFAZ<br>SAFIRA<br>APARTAMENTO | 21.02-008       | 30 | 470,08   | 22/06/2012 | SOLTEIRO | F |  |                                  |
|                                                                | na mana isan<br>parati                           | NAMES OF TAXABLE PARTY.                                                                                                    | 1 arrivation     | D | SOGRO (A)          | ASSEFAZ<br>SAFIRA<br>APARTAMENTO | and the second  | 69 | 2.024,93 | 16/05/2017 | VIUVO    | F |  |                                  |
|                                                                | an and and                                       | NUMB<br>CONCRUES<br>NUMB                                                                                                    | nesarros         | D | COMPANHEIRO<br>(A) | ASSEFAZ<br>SAFIRA<br>AFARTAMENTO | 10/86           | 38 | 540,57   | 16/05/2017 | CASADO   | F |  |                                  |
|                                                                | - 0000,0000                                      | CALLER AND CALLER AND                                                          | Internet of      | D | EX CONJUGE         | ASSEFAZ<br>SAFIRA<br>APARTAMENTO | 2400-002        | 66 | 2.024,93 | 22/05/2012 | CASADO   | F |  |                                  |
|                                                                | ner Dreit, SOH                                   | (mark)()))<br>(mark)                                                                                                    | 2010/07/1108     | D | FILHO (A)          | ASSEFAZ<br>SAFIRA<br>APARTAMENTO | 110000          | 9  | 337,78   | 22/08/2012 | SOLTEIRO | r |  |                                  |
|                                                                | 1004001<br>-7601048                              | orwani Jaki<br>manas                                                                                                    | -                | r | TITULAR            | ASSEFAZ RUBI<br>APARTAMENTO      | 100100          | 74 | 2.206,38 | 21/08/2012 | CASADO   | м |  |                                  |
|                                                                | ne (Check)<br>John College                       | HOROLE<br>NAMES AND ADDRESS OF ADDRESS ADDRESS ADDRESS ADDRESS ADDRESS ADDRESS ADDRESS ADDRESS ADDRESS ADDRESS ADDRESS AD<br>ADDRESS ADDRESS ADDRESS ADDRESS ADDRESS ADDRESS ADDRESS ADDRESS ADDRESS ADDRESS ADDRESS ADDRESS ADDRESS ADDRESS<br>ADDRESS ADDRESS ADDRESS ADDRESS ADDRESS ADDRESS ADDRESS ADDRESS ADDRESS ADDRESS ADDRESS ADDRESS ADDRESS ADDRESS<br>ADDRESS ADDRESS ADDRESS ADDRESS ADDRESS ADDRESS ADDRESS ADDRESS ADDRESS ADDRESS ADDRESS ADDRESS ADDRESS ADDRESS<br>ADDRESS ADDRESS ADDRESS ADDRESS ADDRESS ADDRESS ADDRESS ADDRESS ADDRESS ADDRESS ADDRESS ADDRESS ADDRESS ADDRESS<br>ADDRESS ADDRESS ADDRESS ADDRESS ADDRESS ADDRESS ADDRESS ADDRESS ADDRESS ADDRESS ADDRESS ADDRESS ADDRESS ADDRESS<br>ADDRESS ADDRESS ADDRESS ADDRESS ADDRESS ADDRESS ADDRESS ADDRESS ADDRESS ADDRESS ADDRESS ADDRESS ADDRESS ADDRESS<br>ADDRESS ADDRESS ADDRESS ADDRESS ADDRESS ADDRESS ADDRESS ADDRESS ADDRESS ADDRESS ADDRESS ADDRESS ADDRESS ADDRESS<br>ADDRESS ADDRESS ADDRESS ADDRESS ADDRESS ADDRESS ADDRESS ADDRESS ADDRESS ADDRESS ADDRESS ADDRESS ADDRESS ADDRESS<br>ADDRESS ADDRESS ADDRESS ADDRESS ADDRESS ADDRESS ADDRESS ADDRESS ADDRESS ADDRESS ADDRESS ADDRESS ADDRESS ADDRES<br>ADDRESS ADDRESS ADDRESS ADDRESS ADDRESS ADDRESS ADDRESS ADDRESS ADDRESS ADDRESS ADDRESS ADDRESS ADDRESS ADDRESS<br>ADDRESS ADDRESS ADDRESS ADDRESS ADDRESS ADDRESS ADDRESS ADDRESS ADDRESS ADDRESS ADDRESS ADDRESS ADDRESS ADDRESS<br>ADDRESS ADDRESS ADDRESS ADDRESS ADDRESS ADDRESS ADDRESS ADDRESS ADDRESS ADDRESS ADDRESS ADDRESS ADDRESS ADDRESS<br>ADDRESS ADDRESS ADDRESS ADDRESS ADDRESS ADDRESS ADDRESS ADDRESS ADDRESS ADDRESS ADDRESS ADDRESS ADDRESS ADDRESS<br>ADDRESS ADDRESS ADDRESS ADDRESS ADDRESS ADDRESS ADDRESS ADDRESS ADDRESS ADDRESS ADDRESS ADDRESS ADDRESS ADDRESS<br>ADDRESS ADDRESS ADDRESS ADDRESS ADDRESS ADDRESS ADDRESS ADDRESS ADDRESS ADDRESS ADDRESS ADDRESS ADDRESS ADDRESS<br>ADDRESS ADDRESS ADDRESS ADDRESS ADDRESS ADDRESS ADDRESS ADDRESS ADDRESS ADDRESS ADDRESS ADDRESS ADDRESS ADDRESS<br>ADDRESS ADDRESS ADDRESS ADDRESS ADDRESS ADDRESS ADDRESS ADDRESS ADDRESS ADDRESS ADDRESS ADDRESS ADDRESS ADDRESS<br>ADDRESS ADDRESS ADDRESS |                  | D | NETO (A)           | ASSEFAZ RUBI<br>AFARTAMENTO      | 110000          | 8  | 368,11   | 21/08/2017 | SOLTEIRO | м |  |                                  |
|                                                                | na <mark>internationale</mark><br>Alternationale | normality.<br>National Installer                                                                                                    |                  | D | NETO (A)           | ASSEFAZ RUBI<br>APARTAMENTO      | an accounts     | 13 | 368,11   | 21/08/2017 | SOLTEIRO | r |  |                                  |
|                                                                | an anna                                          | NUMBER<br>ANNOUNCES<br>ANNOUNCES                                                                                                    | Topogn's A       | D | FILHO (A)          | ASSEFAZ RUBI<br>APARTAMENTO      | (neres)         | 38 | 588,93   | 21/08/2012 | SOLTEIRO | r |  |                                  |
|                                                                | en lookint<br>Johnson                            | integration<br>hospitality                                                                                                    | terraria a       | D | FILHO (A)          | ASSEFAZ RUBI<br>APARTAMENTO      | in an           | 39 | 706,79   | 21/08/2012 | SOLTEIRO | F |  |                                  |
|                                                                | 100400                                           | NAMES SCHOOL SCHOOL SCH                                                         | Annual cost      | D | CONJUGE            | ASSEFAZ RUBI<br>AFARTAMENTO      | 10.10           | 63 | 2.205,38 | 21/08/2012 | CASADO   | F |  |                                  |
|                                                                | an innere<br>Joli Denili                         | itan)<br>Tanga Adel<br>Orangi (K                                                                                                    |                  | A | NETO (A)           | ASSEFAZ RUBI<br>APARTAMENTO      | 10000010        | 5  | 368,11   | 22/02/2013 | SOLTEIRO | м |  |                                  |
|                                                                | -080,700 (K)<br>-080,000<br>-000,000<br>-000,000 | .080,7000<br>millionit terteral.                                                                                                    | a reconstruction | r | TITULAR            | ASSEFAZ<br>SAFIRA<br>APARTAMENTO | 10.001.000      | 48 | 830,31   | 21/08/2012 | SEPARADO | м |  |                                  |

6.Na tabela IMPRESSÃO DE CARTEIRINHA VIRTUAL, na página de dados do beneficiário, clique no ícone esquerdo abaixo de "Imprimir carteira".

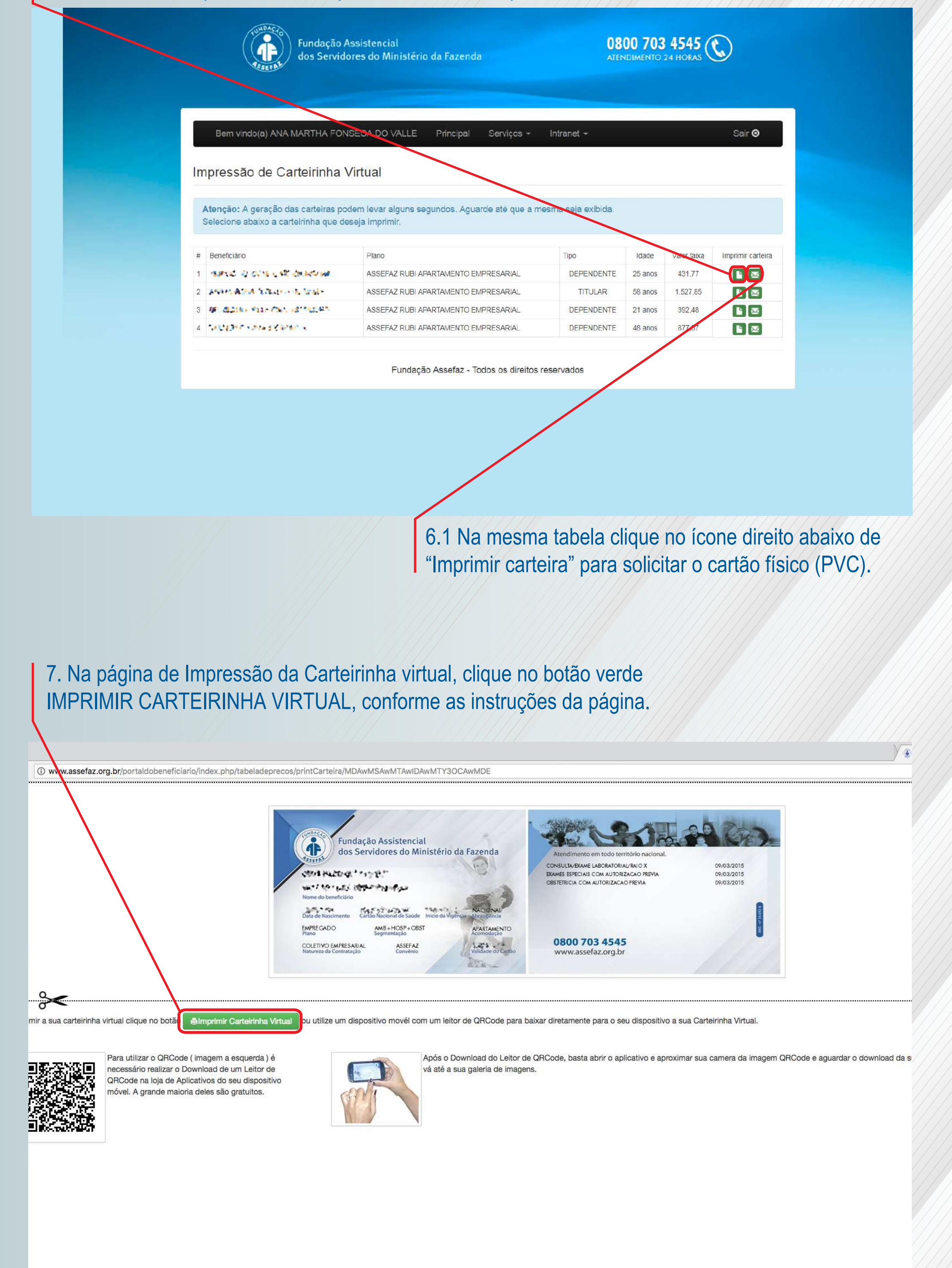